## **CREARE UNA QUERY DI ACCESS**

- 1^ parte -

La Query è uno strumento che Access mette a disposizione per estrapolare e gestire i propri dati. Spesso la quantità di record in una tabella è tale che risulterebbe difficile visualizzarne una parte specifica. Le impostazioni di una tabella madre consentono di ordinare i dati per un solo criterio alla volta, rendendo difficile qualsiasi ricerca.

Ora impariamo a creare una Query per effettuare una ricerca selettiva con i record di un database. La Query di selezione recupera i dati da una o più tabelle, utilizzando i criteri specificati per poi visualizzarli nell'ordine desiderato. Queste servono anche per inserire nuovi record all'interno di una tabella madre. Oltre alle Query di selezione, esistono Query a campi incrociati, per eseguire calcoli e confronti tra dati di più tabelle.

Si può creare una Query con la creazione guidata o in modalità di visualizzazione Struttura, in cui occorre specificare i dati con cui si desidera lavorare, aggiungendo tabelle o Query che li contengono.

| 🏾 Libri : Tabella           |             |                     |                            |              |             |               |                  |
|-----------------------------|-------------|---------------------|----------------------------|--------------|-------------|---------------|------------------|
|                             | ID          | Autore              | Titolo                     | Genere       | Editore     | Anno Pubblica | Commento         |
|                             | 1           | Enzo Mardegan       | Matematica che passione    | Fantascienza | Milano      | 2004          | Bellissimo!      |
|                             | 2           | Roberta Veronesi    | La sua scuola              | Scientifico  | Torino      | 2003          | Carino           |
|                             | 3           | Claudia Miglioranza | La cuoca superba.          | Gastronomia. | Milano      | 2002          | Grande!          |
|                             | 4           | Antonio Callegari   | La grande guerra           | Storia       | Firenze     | 2001          | Noioso           |
|                             | 5           | Enzo Mardegan       | La scuola                  | Vario        | Milano      | 1987          | Bellissimo       |
|                             | 6           | Filippo Rossi       | Le vacanze Italiane        | Awentura     | Firenze     | 1999          | Incredibile      |
|                             | 7           | Enzo Mardegan       | Ho sognato un giorno       | Comico       | Firenze     | 2002          | Grandissimo      |
|                             | 8           | Antonio Callegari   | ll nulla nel deserto       | Awentura     | La Russa    | 1995          | Ok               |
|                             | 9           | Roberta Veronesi    | Pioggia d'estae            | Romanzo      | Torino      | 2004          | Noioso ma intere |
|                             | 10          | Pippo Franco        | Barzellette del calcio     | Comico       | Feltrinelli | 1996          |                  |
|                             | 11          | Enzo Mardegan       | Struttura delle stelle     | Scientifico  | Milano      | 1998          | Apposiinante ma  |
|                             | 12          | Antonio Callegari   | Sognare.                   | Romanzo      | Mondadori   | 1990          | Si fa leggere!   |
|                             | 13          | Giovanni Rmario     | La 1^ guerra d'indipendenz | Sonzogno     | Mondadori   | 1986          | Che noia!        |
|                             | 14          | Roberta Veronesi    | Il vulcano impaziito       | Romanzo      | De Agostini | 1989          | Interessante     |
|                             | 15          | Enzo Mardegan       | Informatica applicata      | Scientifico  | De Agostini | 1996          | Bello.           |
| *                           | (Contatore) |                     |                            |              |             | 2004          |                  |
|                             |             |                     |                            |              |             |               |                  |
| Record: 14 4 1 1 1 14 di 15 |             |                     |                            |              |             |               |                  |

Avvia Access e cerca la Tabella "Libri" presente nel database "La mia biblioteca". Inserisci nella Tabella altri record (riempi altre righe) almeno 15-20 record in tutto.

Clicca su Query nell'area degli oggetti a sinistra. Tra le due opzioni possibili, scegli "**Crea una query in visualizzazione struttura**" facendo doppio clic.

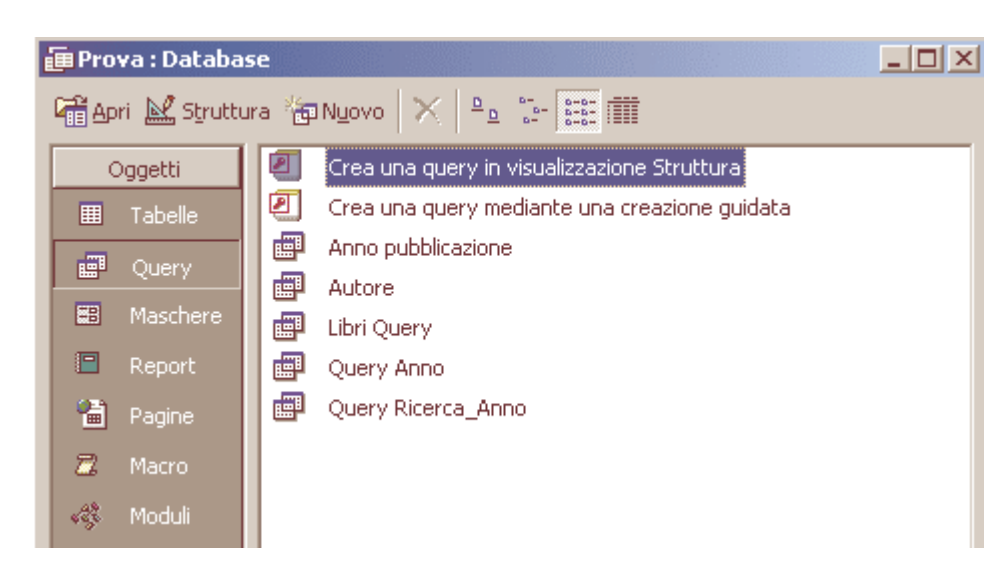

Dalla finestra di dialogo, aggiungi la tabella dalle quali attingere i dati, clicca sul pulsante Chiudi.

| 🖉 I miei libri                |                        |          |  |  |  |  |  |
|-------------------------------|------------------------|----------|--|--|--|--|--|
| <u> </u>                      | stra <u>?</u>          |          |  |  |  |  |  |
| 🗅 😅 🖬 🍜 🖪 🖤 🐰 🖻 🖻 🕩 😕         | • 🗛 • 🍇 🖆 🚅 ⁄ā • 🕄 •   |          |  |  |  |  |  |
| M - 島 夕 田 田 - Chiudi W        | - 🖬 ⁄a - 🛛 -           |          |  |  |  |  |  |
|                               |                        |          |  |  |  |  |  |
| 📼 Ouerv1 : Ouerv di selezione |                        |          |  |  |  |  |  |
|                               |                        |          |  |  |  |  |  |
|                               |                        |          |  |  |  |  |  |
|                               |                        |          |  |  |  |  |  |
|                               |                        |          |  |  |  |  |  |
|                               |                        |          |  |  |  |  |  |
|                               | Mostra tabella         | 2 X      |  |  |  |  |  |
| <b>₹</b>                      |                        |          |  |  |  |  |  |
|                               | Tabelle Query Entrambe | Aggiungi |  |  |  |  |  |
| Campo:                        |                        | Chiudi   |  |  |  |  |  |
| Ordinamento:                  | Libri                  |          |  |  |  |  |  |
| Mostra:                       |                        |          |  |  |  |  |  |
| Oppure:                       |                        |          |  |  |  |  |  |
|                               |                        |          |  |  |  |  |  |
|                               |                        |          |  |  |  |  |  |
|                               |                        |          |  |  |  |  |  |
|                               |                        |          |  |  |  |  |  |
|                               |                        |          |  |  |  |  |  |
|                               |                        |          |  |  |  |  |  |

Come prima ricerca, utilizzerai Query per raggruppare tutti i titoli dello stesso autore. Per prima cosa, occorre stabilire quali dovranno essere i campi della Query. Trascina i campi che ti interessano dalla tabella, nelle rispettive caselle Campo della Query.

| 🥕 I miei libri                                                |  |  |  |  |  |  |  |
|---------------------------------------------------------------|--|--|--|--|--|--|--|
| Eile Modifica Visualizza Inserisci Query Strumenti Finestra ? |  |  |  |  |  |  |  |
| 🖩 - 📙 🚑 🖪 🖤 👗 🛍 🖻 🚿 🕫 🖷 - 🗜 💁 Σ Tutte 🕞 🗃 🏠 🗊 🚈 📿 -           |  |  |  |  |  |  |  |
| ■ - ⑤ 夕 回 回 图 Chiudi 数 - @ ⁄ 図 -                              |  |  |  |  |  |  |  |
|                                                               |  |  |  |  |  |  |  |
| Query1 : Query di selezione                                   |  |  |  |  |  |  |  |
| Libri<br>* D<br>Autore<br>Titolo<br>Genere                    |  |  |  |  |  |  |  |
| Campo: Autore Titolo                                          |  |  |  |  |  |  |  |
| Tabella: Libri Libri                                          |  |  |  |  |  |  |  |
|                                                               |  |  |  |  |  |  |  |
|                                                               |  |  |  |  |  |  |  |
| Oppure:                                                       |  |  |  |  |  |  |  |
|                                                               |  |  |  |  |  |  |  |
|                                                               |  |  |  |  |  |  |  |

Una volta inseriti i campi, occorre impostare un criterio di selezione per almeno uno di essi. Ad esempio, si possono visualizzare tutti i libri di Enzo Mardegan presenti nella lista. Nel campo **Autore**, digita "Enzo Mardegan" (senza virgolette) nella riga **Criteri**.

| 🏓 I mie | ei libri                            |                     |                                    |            |         |      |
|---------|-------------------------------------|---------------------|------------------------------------|------------|---------|------|
| Eile M  | <u>4</u> odifica <u>V</u> isualizza | Inserisci Query Sti | rumenti Fi <u>n</u> estra <u>?</u> |            |         |      |
| - 💷     | 🖪 🕹 B. 🖲                            | 7 X 🖻 🖻 🚿           | 🗠 🖽 - 🚦                            | 🗘 Σ Tutte  | - 🗗 🛆 🗄 | D 28 |
| -       | s on m                              | -                   |                                    | · ⁄a • 🛛 • |         |      |
| , —     |                                     |                     | -  -  -                            |            |         |      |
|         |                                     | erv di selezione    |                                    |            |         |      |
|         |                                     |                     |                                    |            |         |      |
|         | Campo:                              | Autore              | Titolo                             | Genere     | Editore |      |
|         | Tabella:<br>Ordinamento:            | Libri               | Libri                              | Libri      | Libri   |      |
|         | Mostra:                             |                     |                                    |            |         |      |
|         | Oppure:                             | Enzo Mardegan       |                                    |            |         |      |
|         |                                     | <b>▲</b>            |                                    |            |         |      |
|         |                                     |                     |                                    |            |         |      |

Dopo aver impostato il criterio di ricerca, puoi ulteriormente raffinare la ricerca: ad esempio puoi ordinare i record in base all'anno di pubblicazione del libro. Nel campo "Anno pubblicazione". Clicca su **Ordinamento** e scegli **Crescente** dal menu a tendina.

| 周 I miei libri                                           |                    |                                    |                          |            |                    |        |
|----------------------------------------------------------|--------------------|------------------------------------|--------------------------|------------|--------------------|--------|
| Eile Modifica Visualizza                                 | Inserisci Query St | rumenti Fi <u>n</u> estra <u>?</u> |                          |            |                    |        |
| 🔳 - 🔡 🎒 🖪 🤇                                              | ን 🖁 🖻 💕            | v 🖬 - 🚦                            | Φ <sub>III</sub> Σ Tutte | - 🗈 🏠 🗇 ⁄a | · 2 .              |        |
| ] 🖩 • 🕹   🔎 🗖 🗖                                          | •                  | Chiudi 🔀 🕶 🛅                       | 1/2 - 2 -                |            |                    |        |
|                                                          |                    |                                    |                          |            |                    |        |
| 📰 Query1 : Query di selezione                            |                    |                                    |                          |            |                    |        |
| Titolo<br>Genere<br>Editore<br>Anno Pubblica<br>Commento |                    |                                    |                          |            |                    |        |
| Campo:<br>Tabella:                                       | Autore             | Titolo                             | Genere                   | Editore    | Anno Pubblicazione | Comr   |
| Ordinamento:                                             |                    |                                    |                          |            | LIDN               | - LIDN |
| Mostra:                                                  |                    |                                    |                          |            | Crescente          |        |
| Criteri:                                                 | "Enzo Mardegan"    |                                    |                          |            | Decrescente        |        |
| Oppure:                                                  | 4                  |                                    |                          |            | (Non ordinato)     |        |
|                                                          |                    |                                    |                          |            |                    |        |